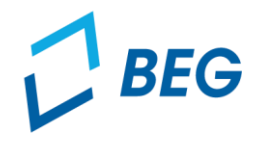

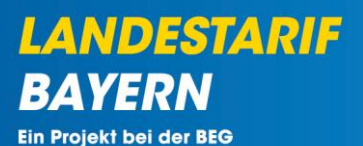

# Einführung des Deutschlandtickets Abrechnungsprozess

# Informationen zur Erstellung der Notfallanträge

Stand 10.05.2023

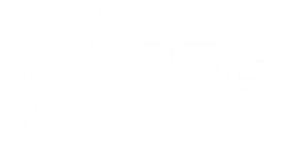

#### Erstellung von Notfallanträgen

Die Notfallanträge können im Bereich "Notfallanträge" erstellt werden.

| C BEG |                |              |            |                   | 299 - Testunternehmen |                  |     | Logout (Robert Havemann) |   |
|-------|----------------|--------------|------------|-------------------|-----------------------|------------------|-----|--------------------------|---|
| Star  | tseite         | Stammdaten 🝷 | Grunddaten | Anträge und Bewil | lligungen +           |                  |     |                          |   |
|       |                |              |            |                   | DEUTSCHLAND           | TICKET IN BAYERN |     |                          |   |
|       |                |              |            |                   |                       |                  |     |                          |   |
|       |                |              |            |                   | Stammda               | tenverwaltung    |     |                          |   |
|       | Organisationen |              |            |                   | Be                    | nutzer           |     |                          |   |
|       |                |              |            |                   |                       |                  |     |                          |   |
|       |                |              |            |                   | Anträge un            | d Bewilligungen  |     |                          |   |
|       |                | (Te          | il-)Netze  |                   | (Teil-)N              | etz-Anträge      | Not | tfallanträge             | 2 |
|       |                |              |            |                   |                       |                  |     |                          |   |
|       |                |              |            |                   |                       |                  |     |                          |   |

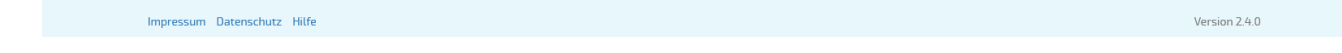

#### Erstellung von Notfallanträgen

• Ein neuer Notfallantrag kann über den Button "Antrag vorbereiten" generiert werden.

| BEG                       |                   |              |               | 901 - Intra        | plan Consult GmbH |        | ~                  | Logout (Rob | oert Havemann) |
|---------------------------|-------------------|--------------|---------------|--------------------|-------------------|--------|--------------------|-------------|----------------|
| Startseite Stammdaten     | • Grunddaten • An | träge und Be | willigungen + |                    |                   |        |                    |             |                |
|                           |                   |              | ÜB            | ERSICHT NOTFALL    | ANTRÄGE           |        |                    |             |                |
| Zurück                    |                   |              |               |                    |                   |        |                    | Antragv     | orbereiten     |
| Notfallantrags-ID         | Aufgabenträger    | Datei        | Betrag        | (Teil-)Netz-Antrag | Kommentar         | Status | Kommentar Freigabe |             | Optionen       |
| Keine Ergebnisse gefunden |                   |              |               |                    |                   |        |                    |             |                |
| Summe:                    |                   |              |               |                    |                   |        |                    |             |                |

Impressum Datenschutz Hilfe

Version 2.4.0

LANDESTARIF BAYERN Ein Projekt bei der BEG

### Erstellung von Notfallanträgen

- LANDESTARIF BAYERN Ein Projekt bei der BEG
- Zur Erstellung eines Notfallantrags muss ein gemeldeter und akzeptierter (Teil-)Netz-Antrag ausgewählt werden.

| Inddaten | Antrag vorbereiten            | ×             |           |
|----------|-------------------------------|---------------|-----------|
|          | (Teil-)Netz-Antrag *          |               |           |
|          | (Teil-)Netz-Antrag auswählen  | *             |           |
| nträger  |                               | ٩             | Kommentar |
|          | 27 - Testnetz 2 - 16.100,00 € | neruntertauen |           |

Hinweis: Ein Notfallantrag kann nur auf Basis eines akzeptierten (Teil-)Netz-Antrags erstellt werden.

Nach Auswahl des (Teil-)Netz-Antrags kann die Vorlage des Antragsformulars heruntergeladen werden.

| unddaten / | Antri | Antrag vorbereiten                                    | nennen        | × |           |
|------------|-------|-------------------------------------------------------|---------------|---|-----------|
|            |       | (Teil-)Netz-Antrag *<br>27 - Testnetz 2 - 16.100,00 € | × v           |   |           |
| ienträger  |       | Abbrechen                                             | Herunterlader |   | Kommentar |

#### Erstellung von Notfallanträgen

 Die Vorlage des Antragsformulars wird mit Werten aus dem Kalkulationsschema des ausgewählten (Teil-)Netz-Antrags vorausgefüllt.

| ch versichere, dass mein Verkehrsunternehmen selbst keine Deutscl                                                                                                    | hlandtickets vertreibt und auch |
|----------------------------------------------------------------------------------------------------|---------------------------------|
| icht anderweitig durch einen Verbund, eine Tarifgemeinschaft oder e                                                                                                   | eine Vertriebskooperation       |
| innahmen aus dem Deutschlandticket erhalten wird und beantrage                                                                                                    | eine Korrektur der im           |
| rsprünglichen Antrag vom <u>04.05.2023</u> ( <i>Datum der Antrag</i> .<br>er Einnahmen aus dem Deutschlandticket.                                                     | sstellung) antizipierten Summe  |
| ie Antragssumme des Notfallantrags berechnet sich wie folgt:                                                                                                    |                                 |
| Prognostizierte Bruttoerlöse Deutschlandticket 2023                                                                                                    | 310.700,00 Euro                 |
| <sup>L</sup> abzgl. eines pro <u>qnostizierten positiven Gewinns</u> durch<br>Einführung Deutschlandticket (ein negativer Gewinn geht nicht in<br>die Berechnung ein) | 0,00 Euro                       |
| <sup>L</sup> Zwischenergebnis für Jahreswert                                                                                                    | 310.700,00 Euro                 |
| <sup>L</sup> heruntergebrochen auf Zeitraum Mai – August 2023                                                                                                    | 103.566,67 Euro                 |
| Antragssumme Notfallantrag Mai – August 2023 (netto)                                                                                                    | 96.791,28 Euro                  |

#### Erstellung von Notfallanträgen – Händische Korrektur

- Sollte Ihr VU Einnahmen aus dem Deutschlandticket erhalten und dennoch einen Notfallantrag stellen, muss der Notfallantrag folgendermaßen angepasst und korrigiert werden. Die Word-Datei kann dazu bearbeitet werden.
  - Streichen des unzutreffenden Falles aus dem markierten Antragstext.
  - Selbständiges Einfügen einer Korrekturzeile unten in der Berechnungstabelle.
  - Einfügen einer Begründung zur Antragskorrektur unterhalb der Tabelle.

Hinweis 1: Beim Hochladen des Notfallantrags muss die gegebene Begründung zur Antragskorrektur in das Kommentarfeld eingefügt werden.

Hinweis 2: Es kann **maximal die berechnete** Antragssumme beantragt werden. Die Korrektur kann nur ein "Kleiner als" umfassen. 3. Beantragung der Korrektur der ersten Abschlagszahlung im Rahmen des Notfallantrags

Ich versichere, dass mein Verkehrsunternehmen selbst keine Deutschlandtickets vertreibt und auch nicht anderweitig durch einen Verbund, eine Tarifgemeinschaft oder eine Vertriebskooperation Einnahmen aus dem Deutschlandticket erhalten wird und beantrage eine Korrektur der im ursprünglichen Antrag vom \_\_\_\_\_\_ (Datum der Antragsstellung) antizipierten Summe der Einnahmen aus dem Deutschlandticket.

Die Antragssumme des Notfallantrags berechnet sich wie folgt:

| Prognostizierte Bruttoerlöse Deutschlandticket 2023                                                                                                    | Euro |  |
|----------------------------------------------------------------------------------------------------|------|--|
| L abzgl. eines <u>prognostizierten <b>positiven</b> Gewinns</u> durch<br>Einführung Deutschlandticket (ein negativer Gewinn geht nicht in<br>die Berechnung ein) | Euro |  |
| L Zwischenergebnis für Jahreswert                                                                                                    | Euro |  |
| <sup>L</sup> heruntergebrochen auf Zeitraum Mai – August 2023                                                                                                    | Euro |  |
| <u>Antragssumme Notfallantrag Mai – August 2023 (netto)</u>                                                                                                    | Euro |  |
| Antragssumme Notfallantrag Mai – August 2023 (netto)<br>Korrektur                                                                                                | Euro |  |
|                                                                                                    |      |  |
| Begründung Korrektur:                                                                                                    |      |  |
|                                                                                                    |      |  |
|                                                                                                    |      |  |

6

LANDESTARIF BAYERN Ein Projekt bei der BEG

#### Erstellung von Notfallanträgen

- Mit Download der Vorlage des Antragsdokuments wird der Notfallantrag im DTBY-Portal mit Status "In Bearbeitung" angelegt.
- Nach Fertigstellung des Antragsdokuments kann der Notfallantrag \* hochgeladen werden.

| BEG                                |                       |               |               |                    | 299 - Testunternehmen v |                |                   | Logout (Robert Havemann) |
|------------------------------------|-----------------------|---------------|---------------|--------------------|-------------------------|----------------|-------------------|--------------------------|
| Startseite Stam                    | ndaten - Grunddaten / | Anträge und I | Bewilligunger | 1 -                |                         |                |                   |                          |
|                                    |                       |               |               | ÜBERSICHT NO       | TFALLANTRÄGE            |                |                   |                          |
| Zurück<br>Zeige 1-1 von 1 Eintrag. |                       |               |               |                    |                         |                |                   | Antrag vorbereiten       |
| Notfallantrags-ID                  | Aufgabenträger        | Datei         | Betrag        | (Teil-)Netz-Antrag | Kommentar               | Status         | Kommentar Freigab | e Optionen               |
| 1                                  | 90002 - Test-AT       |               | 0,00 €        | 27                 |                         | In Bearbeitung |                   | <b>↑</b>                 |
| Summe:                             |                       |               |               |                    |                         |                |                   |                          |

Impressum Datenschutz Hilfe

Version 2.4.0

LANDESTARIF BAYERN Ein Projekt bei der BEG

#### Erstellung von Notfallanträgen

 Beim Hochladen des Notfallantrags wird zu Pr
üfzwecken der im Antragsdokument eingetragene Betrag abgefragt.

| Antrag (unterschrieben) (.pdf) *                          |           |
|-----------------------------------------------------------|-----------|
| Durchsuchen Keine Datei ausgewählt.                       |           |
| Beantragte Ausgleichsleistung (im Format "xxx.xxx,xx €")* |           |
| Kommentar                                                 | ]         |
|                                                           |           |
|                                                           | /11.      |
| Abbrechen                                                 | Hochladen |

- Bei Bedarf kann ein Kommentar für den Aufgabenträger eingefügt werden.
   Ausnahme: Bei Bearbeitung des Antrags muss das Kommentarfeld ausgefüllt werden.
- Nach Hochladen des Notfallantrags können für andere (Teil-)Netz-Anträge weitere Notfallanträge gestellt werden.

LANDESTARIE